## 1 TWINT Anbindung BEKB App

## 2 Download und Registrierung

1. TWINT App öffnen

- 2. Menü oben rechts anwählen
- 3. Guthaben aufladen anwählen

4. Unter Bankkonto die BEKB anwählen

5. App der Bank öffnen anwählen

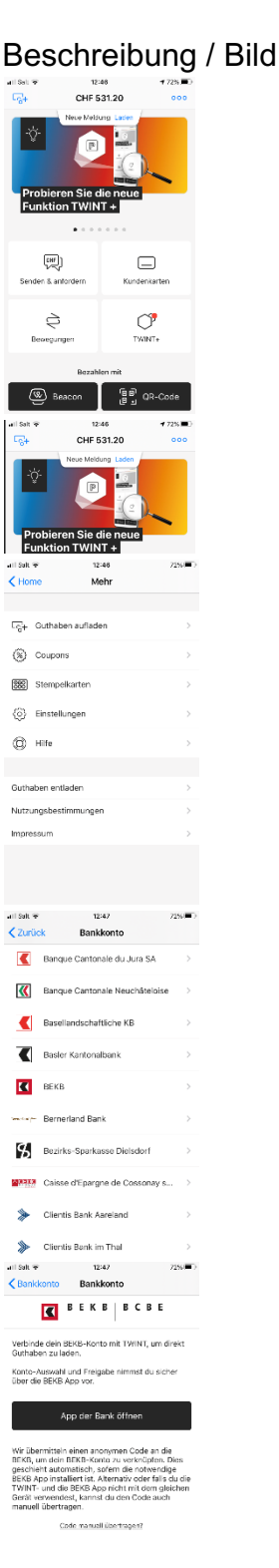

## 6. Login in BEKB App

7. Lastkonto auswählen

## App Switch in die BEKB App wird ausgeführt.

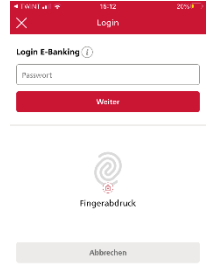

Die verfügbaren und TWINT-fähigen Konten werden angezeigt.

- 8. Bestätigung
- 9. TWINT ist mit Bankkonto verknüpft

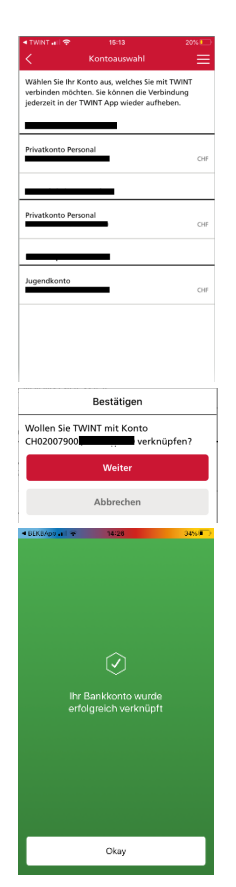